### Episodio 01

Bidirezionalità Portale Notizie di Reato – Applicativo per il Processo Penale

Profilo: Fonti (Polizia Giudiziaria)

24/07/2024

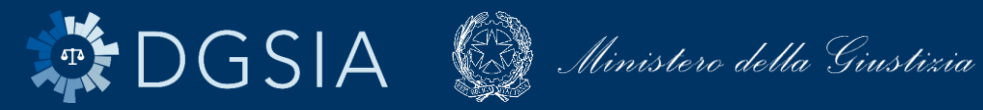

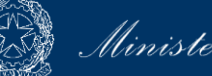

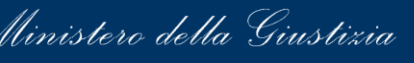

## Introduzione

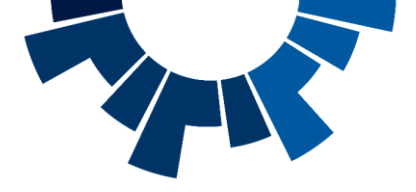

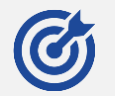

Nelle slide seguenti viene mostrato come la fonte deve redigere una annotazione preliminare, aprire la condivisione ad un'altra fonte, verificare la presenza di deleghe dalla Procura e caricare atti successivi e/o seguiti tramite il portale NdR.

#### Il documento si compone delle seguenti sezioni:

#### **1** Iscrizione annotazione preliminare Viene illustrato il processo di iscrizio

Viene illustrato il processo di iscrizione di una nuova annotazione preliminare da parte delle fonti sul portale NdR.

#### Condivisione annotazione preliminare

2 Vengono illustrate le azioni che l'utente deve compiere per condividere un'annotazione preliminare con un'altra fonte o subdelegare un'altra fonte. La fonte investita della condivisione/delega può inviare seguiti e atti successivi alla Procura.

#### Aggiornamenti e allarmi

3 Viene illustrato in che sezione l'utente può prendere visione di comunicazioni ricevute relative a deleghe d'indagini da parte di Procure e condivisioni di Notizie di Reato provenienti da altra fonte.

### 4 Atti successivi e seguiti

Vengono illustrate le azioni che l'utente deve compiere per caricare atti successivi e seguiti per arricchire una Notizia di Reato esistente.

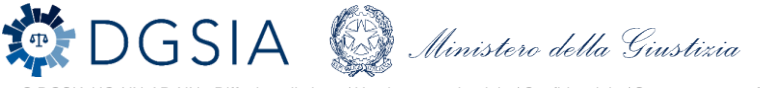

## Agenda

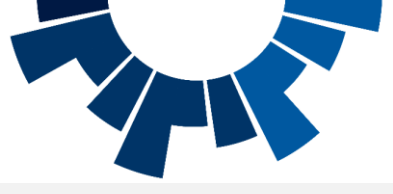

#### Sezione «Iscrizione annotazione preliminare»

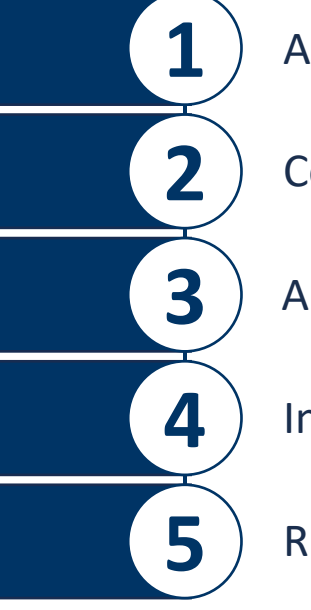

6

7

8

Annotazione preliminare urgente o ordinaria

Compilazione campi obbligatori

Allega documento

Invio alla Procura

Ricevuta

#### Sezione «Condivisione annotazione preliminare»

Inserimento nuova condivisione

Eliminazione condivisione

Riepilogo

# DGSIA 🧔 Ministero della Giustizia

DGSIA UO-NN-AR-NN - Diffusione limitata / Uso interno aziendale / Confidenziale / Strettamente confidenziale

#### Sezione «Aggiornamenti e allarmi»

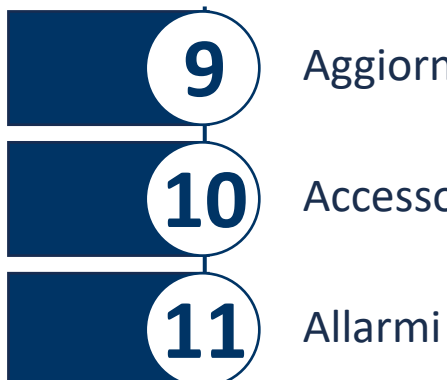

Aggiornamenti ufficio delegato

Accesso al documentale inviato dalla Procura

#### Sezione «Atti successivi e seguiti»

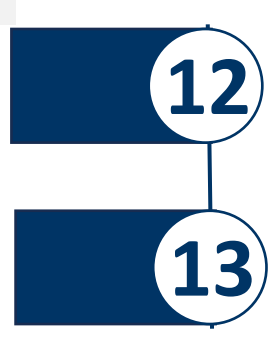

#### Atti successivi

Nuova ann. Prel – Atti successivi Compilazione campi richiesta

### Seguiti di notizia

Ricerca NdR principale Invio alla Procura

## Annotazione preliminare urgente o ordinaria

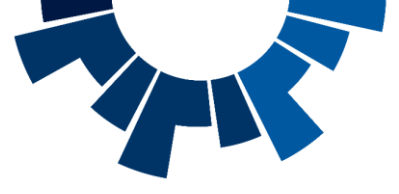

Per iscrivere un'annotazione preliminare, l'operatore deve cliccare sulla voce di menu laterale «Ann. preliminare» (1).

A questo punto, può scegliere tra «Ann. Preliminare Urg» (2) o «Ann. Preliminare Ord.» (3), a seconda che la notizia di reato sia urgente o ordinaria.

| S.I.C.P. Surtema Inform                                                         | arivo della Cognizione Penale - Modulo NdR - Ver. 4.8.1 del 24/06/2024                                                                        | MINISTERO della Giustizia                                 |                           |
|---------------------------------------------------------------------------------|----------------------------------------------------------------------------------------------------|-----------------------------------------------------------|---------------------------|
| Mome 6                                                                          |                                                                                                    | Locour                                                    | 1                         |
|                                                                                 | Annotazione Preliminare ordinaria                                                                                                    | P2024/00000605 (Attivo)                                   |                           |
| T Ann. Preliminare                                                              | Indegeto/Imputato Data Protocollazione 11/07/2024                                                                                             | Annullato il                                              |                           |
| (P) N.d.R.                                                                      | Tipo Notizia di Reato                                                                                                    | Interesse PIF SIO NoO                                     |                           |
| < Candivisioni/Deleghe                                                          | Stato ACQUISITA DALLA PROCURA DELLA REPUBBLICA PRESSO IL TRIBUNALE ORDINARIO DI BOLOGNA                                                       |                                                           |                           |
|                                                                                 | Tipo Anivira'                                                                                                    |                                                           |                           |
|                                                                                 | Materia GENERICO                                                                                                    |                                                           |                           |
|                                                                                 | Note<br>Num. Jotto                                                                                                    |                                                           |                           |
|                                                                                 |                                                                                                    |                                                           |                           |
|                                                                                 | 💭 Dati della Procura                                                                                                    |                                                           |                           |
|                                                                                 | Numero di Registro Data iscrizione Data                                                                                                    | 12/07/2024 13:48:43 PM principale                         |                           |
| Ufficier POLIZA PROVINCIALE<br>Polizia<br>Foste: PROVINCIALE<br>Comune: BOLOGNA | S.I.C.P.<br>Sintena Informative of<br>Ann. Preliminare Urg<br>Data<br>Ann. Preliminare Ord.<br>Allarmi<br>Bio<br>Allarmi<br>Bio<br>Allarmi    | te Cognizione Penale - Molub NR - Ver 4.8.1 del 2406-2024 | MINISTERO della Giustizia |
|                                                                                 | Unexte: StadC-8D1-U0X03Astali<br>Ufficio: CD2 97001C-0871-804Astali<br>Faste: CO2 97001C-0871-804Astali<br>Faste: SOLO01A<br>Centure: BOLO01A | nicerca reset nuova ann. prel.                            | Vai a pag.                |

# Compilazione campi obbligatori

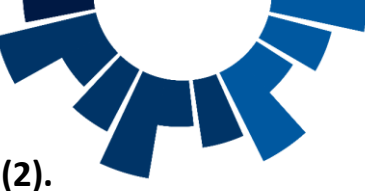

Dopo aver selezionato la **tipologia di NdR (1)**, si apre una finestra modale con le sezioni da compilare compatibili con **la scelta effettuata (2)**. Una volta completata l'immissione dei dati, cliccando su **«Salva»** l'annotazione preliminare viene salvata come bozza.

| S.I.C.P.                                                                       | Sistema Informativo della Cognizione Penale - Modulo NdR - Vez 4.8.1 del 24/06/2024 | MINISTERO della Giustizia                                                                                                    |
|--------------------------------------------------------------------------------|-------------------------------------------------------------------------------------|----------------------------------------------------------------------------------------------------|
| MOME .                                                                         |                                                                                     | LOGOT                                                                                                    |
| Ann. Preliminare Urg.<br>Ann. Preliminare Ord.<br>Algionamenti (10)<br>Allarmi | Annotazione.Preliminare.ordinaria                                                   | Annotazione_Preliminare_ordinaria<br>Fue VAS<br>Dust Noticia di Reate<br>Une for the BOLONA<br>Fue to for tools<br>Segnidi di xeate<br>Segnidi di xeate<br>Se |
| r                                                                              |                                                                                     | Detrifiere Stato     Origination     Citedination     Citedination                                                                                                    |

NB: il sistema verifica che i valori immessi di CUI e di CF siano conformi ai rispettivi requisiti formali

DGSIA Ministero della Giustizia

### Allega documento

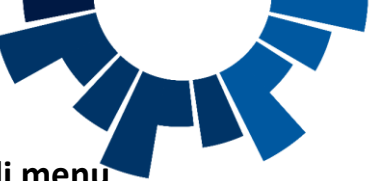

Dopo il salvataggio la notizia di reato viene bloccata per consentire eventuali **modifiche e integrazioni dei dati (1)**. Cliccando sulla **voce di menu** laterale «NdR» (2) e sul numero di progressivo (3), è necessario anzitutto allegare il documento principale dell'annotazione preliminare cliccando su «Allega documento» (4) e compilare le informazioni richieste nell'apposito pop-up (5).

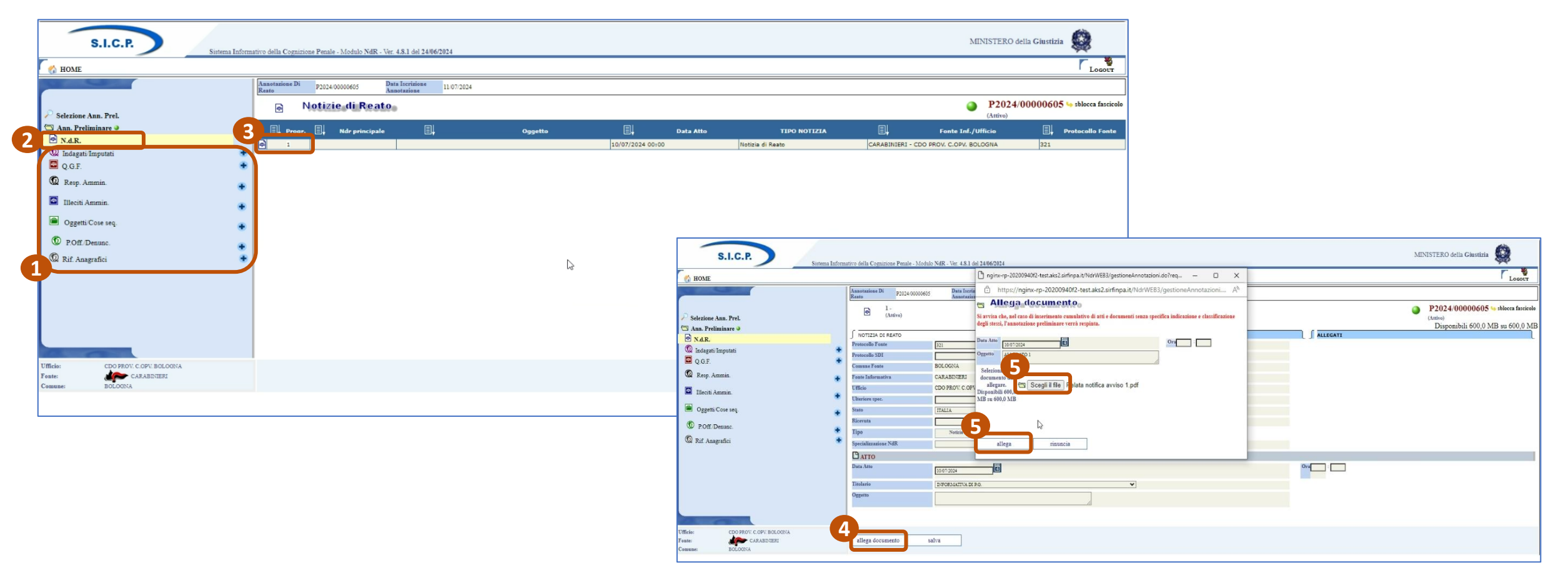

Il sistema blocca il caricamento di file pdf protetti da password.

DGSI Ministero della Giustizia

### **Invio alla Procura**

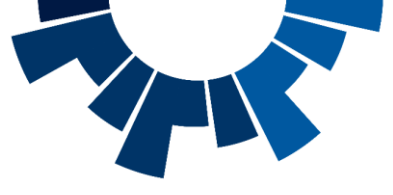

Cliccando su «Ann. preliminare» (1) saranno disponibili i pulsanti «Sblocca» (2), attraverso cui è possibile rendere disponibile la

lavorazione della notizia di reato per altri utenti, «salva in bozza» (3) attraverso cui è possibile salvare una bozza della notizia di reato e «invia alla Procura» (4) per attivare la maschera di invio della notizia di reato alla Procura destinataria. L'utente sceglie la Procura di destinazione (5) e la materia (6) (campo facoltativo) e, cliccando su «Invia» (7), finalizza l'invio alla Procura, dopo aver spuntato il campo sull'assunzione di responsabilità.

| S.I.C.P. Sistema Inf                                      | omativo della Cognizione Penale - Modulo NdR - Ver. 4.8.1 del 24/06/2024 |                                                                                            |                                         |                                                                                                    | MINISTERO della                              | Giustizia                           |             |                                                |                              |
|-----------------------------------------------------------|--------------------------------------------------------------------------|--------------------------------------------------------------------------------------------|-----------------------------------------|----------------------------------------------------------------------------------------------------|----------------------------------------------|-------------------------------------|-------------|------------------------------------------------|------------------------------|
| G HOME                                                    | Annotazione Preliminare ordinaria                                        |                                                                                            |                                         | P2024/00/                                                                                                 | 00605 (Attivo)                               | ' Logout                            |             |                                                |                              |
| Selezione Ann. Prel.                                      | Data Protocollazione 11.07/2024<br>Tipe NOTIZIA DI REATO                 |                                                                                            |                                         | Annullato il<br>Interesse PIF Si No (6)                                                                   |                                              |                                     |             |                                                |                              |
| 🖻 N.d.R.<br>🔞 Indagati Imputati<br>📮 Q.G.F.               | Siate Salvata IN BOZZA                                                   | *                                                                                          |                                         |                                                                                                    |                                              |                                     |             |                                                |                              |
| <ul> <li>Resp. Ammin.</li> <li>Illeciti Ammin.</li> </ul> | Tipe Amirita'                                                            |                                                                                            |                                         |                                                                                                    |                                              |                                     |             |                                                |                              |
| Oggetti/Cose seq                                          | Num lotto                                                                | S.I.C.P.                                                                                   | Sistema Informativo della Cognizione Pe | ale - Modulo NdR - Ver. 4.8.1 del 24/06/2024                                                              |                                              |                                     |             |                                                | MENISTERO della Giustizia    |
| D POff Denunc                                             |                                                                          | HOME                                                                                       | 💾 Invio Nd                              | R                                                                                                    |                                              |                                     |             |                                                | ' Logot                      |
| 😡 Rif. Anagrafici                                         | •                                                                        | <ul> <li>Selezione Ann. Prel.</li> <li>Ann. Preliminare and</li> </ul>                     | 5 Destinazione<br>6 Materia             | P2024/0000605<br>BOLOGNA - PROCURA DELLA REPUBBI<br>GENERICO                                              | ICA PRESSO IL TRIBUNALE ORDINARIO            | ~                                   |             |                                                |                              |
|                                                           |                                                                          | N.d.R.<br>Indagati/Imputati                                                                | Tipo NDR<br>Esito verifiche             | Urgente 🔿 🔿                                                                                               | rdinaria 🖲                                   |                                     |             |                                                |                              |
|                                                           |                                                                          | Resp. Ammin                                                                                | Il soggetto che<br>rispetto delle s     | rasmette gli atti dichiara sotto la propria responsal<br>ecifiche indicazioni del sistema informatico NDR | ilità di aver inserito gli atti separatament | e di aver classificato ciascun atto | nserito nel |                                                |                              |
| Ufficie: CDO PEOV C.OPV. BOLOONA                          |                                                                          | Illeciti Ammin.                                                                            | + Elenco Allegati                       |                                                                                                    |                                              |                                     |             |                                                |                              |
| Feste: CARABDNERI<br>Comune: BOLOGNA                      | sblocca salva invia alla Procura                                         | Oggetti Cose seq. Ø POff/Denunc.                                                           | + El                                    | Nome file<br>so 1.pdf                                                                                     | Eļ                                           | Oggetto                             | Rilevanza   | Data File<br>07/2024 00:00 Informativa di R.G. | Tipologia Allegato Ø (       |
|                                                           |                                                                          | 🖗 Rif. Anagrafici                                                                          | •                                       |                                                                                                    |                                              |                                     |             |                                                |                              |
|                                                           |                                                                          |                                                                                            |                                         |                                                                                                    |                                              |                                     |             |                                                |                              |
|                                                           |                                                                          |                                                                                            |                                         |                                                                                                    |                                              |                                     |             |                                                |                              |
|                                                           |                                                                          |                                                                                            | 0                                       |                                                                                                    |                                              |                                     |             |                                                |                              |
|                                                           |                                                                          | Utente: StatCC-BOI-UNIONAbiliti<br>Ufficio: CDO PROV. C.OPV. BOLOGNA<br>Fonte: CARABINIERS | invia                                   |                                                                                                    |                                              |                                     |             |                                                | Onerazione effettuata con su |

### **Ricevuta**

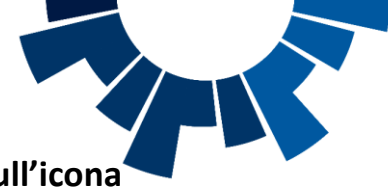

Accanto a ciascuna annotazione preliminare inviata compare la **ricevuta di invio**, che può essere **visualizzata (2)** dall'utente **cliccando sull'icona** «[2] » (1). La ricevuta dettaglia la presenza del documento principale e/o eventuali allegati.

| S.I.C.P.                                                    |                                                                                                    | MINISTERO della Giustizia                                                  |                                                                                                    |       |
|-------------------------------------------------------------|----------------------------------------------------------------------------------------------------|----------------------------------------------------------------------------|----------------------------------------------------------------------------------------------------|-------|
|                                                             | Sistema Informativo della Cognizione Penale - Modulo NdR - Ver. 4.8.1 del 24/06/2024                                              | r *                                                                        |                                                                                                    |       |
| MOME                                                        | CA Annotaziona Proliminara ardinaria                                                                                              | LOGOUT                                                                     |                                                                                                    |       |
|                                                             | Numero NdR Anno NdR 2024                                                                                                    |                                                                            |                                                                                                    |       |
|                                                             | Cognome Indagato Nome Indagato                                                                                                    |                                                                            |                                                                                                    |       |
| Ann. Preliminare Urg.                                       | Dalla data Protocollazione                                                                                                    |                                                                            |                                                                                                    |       |
| Ann. Preliminare Ord.                                       | Dalla data Izerizione                                                                                                    |                                                                            |                                                                                                    |       |
| Atti Intercettazkati                                        | Cognome/R. Soc. Pers. Off. Nome Persons Offers                                                                                    |                                                                            |                                                                                                    |       |
| Aggiomamenti (0)                                            | Stato Specializzations NdR                                                                                                    |                                                                            |                                                                                                    |       |
|                                                             | Destinatione                                                                                                    |                                                                            |                                                                                                    |       |
|                                                             | Nam. lotto                                                                                                    |                                                                            |                                                                                                    |       |
|                                                             | Interesse PIF                                                                                                    |                                                                            |                                                                                                    |       |
|                                                             |                                                                                                    | Bassiana Chata (2) Bassian di Cil K                                        | 1 / 1   - 100% +   🗉 🗞                                                                               | ± a : |
|                                                             | Eli Tipo Eli Protocollo Eli Condiv./ delega Eli tuto Eli Data Atto Eli Data Prot. Eli Data Locrizione Eli Integrato Eli           | Offesa invio Stato Scad. Et Destinazione Et r Hagistrato Et Procura        |                                                                                                    |       |
|                                                             | NDR P2024/00000205 25/06/2024 00:00 25/06/2024 25/06/2024                                                                         | MOP BALDUINA 1 N2024/0. OL MARIA                                           |                                                                                                    |       |
|                                                             | Ump         P2024/00000204         25/06/2024 00:00         25/06/2024           Amm         String         String         String | (A) MOP BALDUINA 1 R2024/000162                                            |                                                                                                    |       |
|                                                             | 30/05/2024 00:00         34/06/2024                                                                                               |                                                                            |                                                                                                    |       |
|                                                             | ↓ Atti<br>Buccessivi         p2024/00000202         30/05/2024 00:00         10/06/2024         10/06/2024                        |                                                                            |                                                                                                    |       |
|                                                             | □ IN DR P2024/00000201 ≺ 30/05/2024 00:00 30/05/2024 20/05/2024                                                                   | P ADD MOP BALDUINA 1 R2024/000201                                          | Ministero della Giustizia                                                                            |       |
|                                                             | Image: NDR         P2024/00000200         30/05/2024 00:00         30/05/2024         30/05/2024                                  | P MOP BALDUINA 1 I2024/000129 🕄 RABBONI LUCIA                              | PORTALE DELLE NOTIZIE DI REATO                                                                       |       |
|                                                             | Image: MDR         P2024/00000199         30/05/2024 00:00         30/05/2024         30/05/2024                                  | P MOP BALDUINA 1 IZ024/000128 RABBONI LUCIA                                | La este information and D2024/00000208 activity a second involtante institution de ALTRI             |       |
|                                                             | Image: NDR         P2024/0000198         30/05/2024 00:00         30/05/2024         30/05/2024                                   | (A) MOP BALDUINA 1 R2024/000198                                            | UFFICI/ENTI VARI(ALTRE) in data 25/06/2024 alle ore 15:09, è stata acquisita dal Sistema Informativo |       |
|                                                             | NDR         P2024/00000197         30/05/2024 00:00         30/05/2024         20/05/2024                                         | (A) OP BALDUINA 1 R2024/000197                                             | della Cognizione Penale della Procura della Repubblica presso il Tribunale di MOP BALDUINA 1 in data |       |
|                                                             | IEI         NDR         22024/00000196         30/05/2024         30/05/2024         20/05/2024                                   | P 🔮 MOP BALDUINA 1 R2024/000196                                            | 25/06/2024 alle ore 15:16 con protocollo di ricezione R2024/000163.                                  |       |
|                                                             | 50 risultati 1 2 3 4 5 > >>                                                                                                    |                                                                            | con nr.1 allegati di cui:                                                                            | •     |
| Utente: MauizioUtenOperMO<br>Ufficio: ALTRI UFFICIENTI VARI | ricerca invia alla procura elimina reset nuova ann. prel.                                                                         | Vai a pag.                                                                 | - Documento Principale:                                                                              |       |
| Comune: ROMA                                                | La ricerca ha ragg                                                                                                    | giunto il limite massimo consentito di 50 risultati. Raffinare la ricerca. | - Altri Allegati:                                                                                    |       |
|                                                             |                                                                                                    |                                                                            | Ricevuta generata il 16/07/2024 10:50.                                                               |       |
|                                                             |                                                                                                    |                                                                            |                                                                                                    |       |
|                                                             |                                                                                                    |                                                                            |                                                                                                    |       |
|                                                             |                                                                                                    |                                                                            |                                                                                                    |       |
|                                                             |                                                                                                    |                                                                            |                                                                                                    |       |
|                                                             |                                                                                                    |                                                                            |                                                                                                    |       |
|                                                             |                                                                                                    |                                                                            |                                                                                                    |       |
|                                                             |                                                                                                    |                                                                            |                                                                                                    |       |
|                                                             |                                                                                                    |                                                                            |                                                                                                    |       |
|                                                             |                                                                                                    |                                                                            |                                                                                                    |       |
|                                                             |                                                                                                    |                                                                            |                                                                                                    |       |
|                                                             |                                                                                                    |                                                                            |                                                                                                    |       |

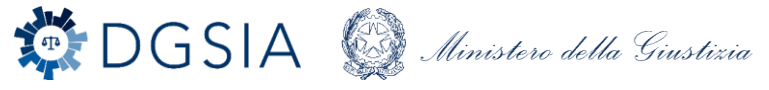

## Inserimento nuova condivisione

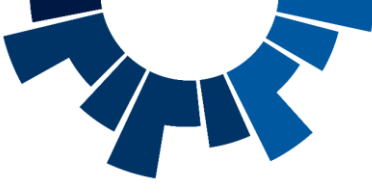

A partire da un'annotazione preliminare, cliccando **sul «+» posto in corrispondenza della voce «Condivisioni / Deleghe» (1)** è possibile aggiungere una condivisione. L'operatore deve selezionare obbligatoriamente, dai rispettivi elenchi a scomparsa, le informazioni circa la **Fonte Informativa** a cui è indirizzata la condivisione /delega , il **Comune** presso cui si trova l'ufficio delegato e **l'ufficio della Fonte** Informativa che è stata delegata **(2).** La maschera presenta come ulteriore informazione la **«Data inizio Delega», un campo di sola lettura valorizzato con la data di sistema** non modificabile. Inseriti tutti i dati necessari, l'operatore può salvarli nel sistema cliccando sul pulsante **«Inserisci» (3).** 

| S.I.C.P.<br>Sutema Informativo della Cogni<br>HOME<br>Sclezione Ann. Prel.<br>Ann. Preliminare<br>N.d.R.<br>Condivisioni Deleghe<br>Tupe Antività<br>Stato<br>Tupe Antività<br>Stato<br>Tupe Antività<br>Stato<br>Tupe Antività<br>Stato<br>Tupe Antività<br>Stato<br>Tupe Antività<br>Stato<br>Stato<br>Sta | izione Penale - Modulo NdR - Vez 4.8.1 del 24/06/2024  Annotazione - Preliminare - ordinaria - attas II 07/2024 Notizia di Resto II ATTESA TRASFERIMENTO ALLA PROCURA DELLA REPU | BELICA PRESSO IL TRIBUNALE ORDINARIO DI BO                                                                | LOGNA                                                                                                    | MINISTERO della Giustizia |   |                           |
|----------------------------------------------------------------------------------------------------|----------------------------------------------------------------------------------------------------|----------------------------------------------------------------------------------------------------|----------------------------------------------------------------------------------------------------|---------------------------|---|---------------------------|
| Note<br>Num. Jotto                                                                                                    | lla Procura                                                                                                    | S.I.C.P.                                                                                                  | Sistema Informativo della Cognizione Penale - Modulo NdR - W                                                    | c. 4.8.1 del 2406/2024    |   | MINISTERO della Giussizia |
|                                                                                                    |                                                                                                    | <ul> <li>Selezione Ann. Prel.</li> <li>Ann. Preliminare and M.R.</li> <li>Condivisioni/Deleghe</li> </ul> | Condivisioni/De     Forse Polizia PROVINCIALE     Comase      E     Ufficio     Data inizio delega     12072024 | leghe                     | ) | P2024/00000605<br>(Anivo) |
| Uffide: CDO PROV COPU BOLOONA<br>Fesse: CARABINERI<br>Comme: BOLOONA                                                                                                    | ca                                                                                                    | Ufficier CDO-FPOV.C. COV.: BOLOGRA<br>Feste: CARABDILES:<br>Casuase: BOLOGRA                              | 3<br>interisci                                                                                                  |                           |   |                           |

## **Eliminazione condivisione**

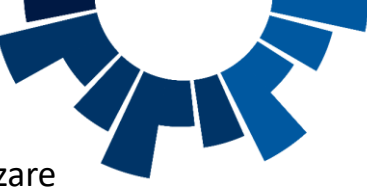

Una volta salvata, la condivisione non è più modificabile, ma può essere eliminata tramite il **pulsante «Elimina» (1)**. L'utente può visualizzare l'elenco delle condivisioni/deleghe ricevute cliccando sulla voce di menu **«Condivisioni/Deleghe» (2)**. Nella parte alta della maschera sono riportate, se presenti, le informazioni inerenti il fascicolo tra cui: **Numero Procura, ricevuta, Magistrato e stato della condivisione/delega (3)**. Il risultato della ricerca riporta invece informazioni circa **il progressivo** della condivisione/delega al netto delle cancellazioni, la **descrizione del delegante**, la **descrizione del delegato**, la **data di inizio delega e la data di fine delega se presente (4)**.

| S.I.C.P. Sistema Infor                                                                                             | nativo della Cognizion                                                                              | e Penale - Modulo NdR - Ver. 4.8.1 de                                                                     | 24/06/2024                                                                  |                                                                                                    | MINISTERO della Giustizia     |                                               |                                     |
|----------------------------------------------------------------------------------------------------|----------------------------------------------------------------------------------------------------|----------------------------------------------------------------------------------------------------|-----------------------------------------------------------------------------|----------------------------------------------------------------------------------------------------|-------------------------------|-----------------------------------------------|-------------------------------------|
| HOME                                                                                                    |                                                                                                    |                                                                                                    |                                                                             |                                                                                                    | Logour                        |                                               |                                     |
| <ul> <li>Selezione Ann. Prel.</li> <li>Ann. Preliminare a</li> <li>N d.R.</li> <li>Condivisioni/Deleghe</li> </ul> | <ul> <li>I -</li> <li>Fonte</li> <li>Comune</li> <li>Ufficio</li> <li>Dats inizio dalega</li> </ul> | Condivisione/delega con: POLIZIA I<br>POLIZIA PROVINCIALE<br>(BOLOGNA<br>POLIZIA PROVINCIALE<br>(12072024 | PROVINCIALE - POLIZIA PROVINCIALE (BOLOGNA)                                 |                                                                                                    | P2024/00000605<br>(Attive)    |                                               |                                     |
|                                                                                                    |                                                                                                    | L3                                                                                                    | S.I.C.P.<br>Sinn<br>Selezione Ann. Prel.<br>S.A.n. Preliminare •            | ma Informativo della Cognizione Penale - Modulo NdR - Ver. 4.8.1 del 24/06/2024 Condivisioni/Deleghe Nuesey procura Vicevula Nagintrato Sisto DVVIATA ALLA PROCURA |                               |                                               | MINISTERO della Giustizia           |
| Ufficia: CDO PEOV: C.OPV. BOLOGNA.<br>Feate: ARABINERI<br>Comuse: BOLOGNA                                          | elimina                                                                                             |                                                                                                    | Condivision/Deleghe                                                         | Progr.         Descrizione delegante.           1         CARAEINIERI - CDO PROV. C.OPV. BOLOGNA (BOLOGNA)                                                         | POLIZIA PROVINCIALE - POLIZIA | Descrizione delegato<br>PROVINCIALE (BOLOGNA) | Data inizio delega Data fine delega |
|                                                                                                    |                                                                                                    |                                                                                                    | Ufficio: CDO PROV. C. OPV. BOLOGNA<br>Feste: CARABDITERI<br>Comune: BOLOGNA |                                                                                                    |                               |                                               |                                     |

# Riepilogo

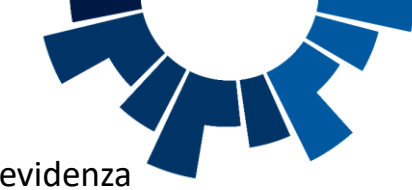

La fonte, ricercando le annotazioni preliminari dalla voce di menu laterale **«Ann. Preliminare Ord» o «Ann. Preliminare Urg.» (1)**, ha evidenza che l'annotazione è delegata grazie alla colonna **«Condiv./ delega» (2).** 

Cliccando sul simbolo « < », l'utente può accedere all'elenco delle deleghe (3).

| S.I.C.P.                        | Sistema Informativo della Cognizione Penale - Modulo NdR - Ver. 4.8.1 del 2406/2024 | MINISTERO della Giustizia                                                                  |                                                                |
|---------------------------------|-------------------------------------------------------------------------------------|--------------------------------------------------------------------------------------------|----------------------------------------------------------------|
| MOME                            |                                                                                     |                                                                                            | Loout                                                          |
|                                 | Annotazione Preliminare ordinaria                                                   |                                                                                            |                                                                |
|                                 | Numero NdR                                                                          | Anno NdR 2024                                                                              |                                                                |
|                                 | Dalla data Protocollarione                                                          | Nome Indegate                                                                              |                                                                |
| Ann. Preliminare Ord.           | Dalla data Interintena Ett                                                          |                                                                                            |                                                                |
| Aggiornamenti (11)              |                                                                                     |                                                                                            |                                                                |
| Allarmi                         | Stato                                                                               | Specializzazione NdR                                                                       |                                                                |
|                                 | Destinatione                                                                        | · · · · · · · · · · · · · · · · · · ·                                                      |                                                                |
|                                 | Num. lotto                                                                          |                                                                                            |                                                                |
|                                 | Interesse PIF Si O No O                                                             |                                                                                            |                                                                |
|                                 |                                                                                     |                                                                                            |                                                                |
|                                 | 📕 🗒 Tipo 🗒 Protocollo 🗒 Condiv./ delega 📑 Num 🗐 Data Att                            | to 🗒 Data Prot. 🗒 Data 🗐 Indagato/ 🗒 Persona Stato Scad. 🗒 Procura di 🗒 Num 🗒 Magistrato 🗐 | Note Procura                                                   |
|                                 | NDR P2024/00000605 < 10/07/2024 00:                                                 | 00 11/07/2024 12/07/2024 🙆 🥂 BOLOGNA R2024/000596                                          |                                                                |
|                                 | NDR P2024/00000558 27/06/2024 12:                                                   | 28                                                                                         |                                                                |
|                                 | NDR P2024/00000556 < 20/06/2024 00:0                                                | S.I.C.P.                                                                                   | MINISTERO della Giustizia                                      |
|                                 | NDR 🚔 P2024/00000553 27/06/2024 10:                                                 | 17 Sistema Informativo della Cognizione Penale - Modulo NdR - Ver. 4.8.1 del 24/06/2024    |                                                                |
|                                 | NDR P2024/00000541 20/06/2024 00:                                                   | 00 Kome                                                                                    | Locott                                                         |
|                                 | NDR P2024/00000540 19/06/2024 00:1                                                  | 20 Condivisioni / Deleghe                                                                  | 22224/0000665                                                  |
|                                 | NDR P2024/00000533 19/06/2024 00:0                                                  |                                                                                            | (Attrio)                                                       |
|                                 | NDR P2024/00000523 18/06/2024 17:                                                   | 30 Numero procura/ricevuta                                                                 |                                                                |
|                                 | NDR P2024/00000522 18/06/2024 00:1                                                  | 00 / Selezione Ann. Prel. Magistrato                                                       |                                                                |
|                                 | NDR P2024/00000520 18/06/2024 00:1                                                  | 00 SAAR FREIMINARE S                                                                       |                                                                |
| Terrer Parce Dol (Montable)     |                                                                                     | Candivision/Deleohe Progr. Descrizione delega                                              | te Descrizione delegato Data inizio delega Data fine delega    |
| Ufficiar CDO PROV. C.OPV. BOLOG | NA ncerca invia alla orocura elimina reset                                          | T CARABINIERI - CDO PROV. C.OPV. BOLOGNA (BOLOGNA)                                         | POLIZIA PROVINCIALE - POLIZIA PROVINCIALE (BOLOGNA) 12/07/2024 |
| Comune: BOLOGNA                 |                                                                                     |                                                                                            |                                                                |
|                                 |                                                                                     |                                                                                            | la:                                                            |
|                                 |                                                                                     |                                                                                            |                                                                |
|                                 |                                                                                     |                                                                                            |                                                                |
|                                 |                                                                                     |                                                                                            |                                                                |
|                                 |                                                                                     |                                                                                            |                                                                |
|                                 |                                                                                     |                                                                                            |                                                                |
|                                 |                                                                                     |                                                                                            |                                                                |
|                                 |                                                                                     |                                                                                            |                                                                |
|                                 |                                                                                     |                                                                                            |                                                                |
|                                 |                                                                                     |                                                                                            |                                                                |
|                                 |                                                                                     |                                                                                            |                                                                |
|                                 |                                                                                     |                                                                                            |                                                                |
|                                 |                                                                                     | Ufficie: CDO PROV. C. OPV. BOLOGNA                                                         |                                                                |
|                                 |                                                                                     | Fonte: CARABINIERI                                                                         |                                                                |
|                                 |                                                                                     | Comune: BOLOONA                                                                            |                                                                |

DGSIA Ministero della Giustizia

## Aggiornamenti ufficio delegato

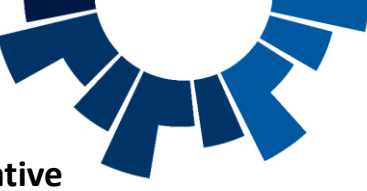

A partire dalla Home Page, cliccando su **«Aggiornamenti» (1), l'ufficio delegato** può prendere visione delle **comunicazioni ricevute, relative a deleghe d'Indagini e condivisioni di Notizie di Reato provenienti da Procura o da altra Fonte**, come specificato nella voce **«Mittente» (2).** In corrispondenza della voce di menu «Aggiornamenti» è presente un valore numerico (contatore) che denota l'arrivo di nuove «comunicazioni» o di «comunicazioni» ancora non lette. I nuovi aggiornamenti ricevuti e non ancora letti sono evidenziati in grassetto nell'elenco dei risultati recuperati (2). La ricerca degli aggiornamenti può essere affinata tramite **campi data**, tipologia di **mittente (Procura, Fonte , Comune e Ufficio) o per comunicazioni non lette (3).** 

| -             | S.I.C.P. Sister                                    | ma Informativo della | a Cogni   | rione Penale - Modulo NdR - Ver. 4.8.1 | l del 24/06/2024                 |            |                           |                   |           |                     | MINIS          | TERO della               | Giustizia 🗳            |
|---------------|----------------------------------------------------|----------------------|-----------|----------------------------------------|----------------------------------|------------|---------------------------|-------------------|-----------|---------------------|----------------|--------------------------|------------------------|
| 🔥 номе        | 5                                                  |                      |           |                                        |                                  |            |                           |                   |           |                     |                |                          | r                      |
|               |                                                    | 0                    | Aggi      | ornamenti                              |                                  |            |                           |                   |           |                     |                |                          |                        |
|               |                                                    | Dalla d              | lata rice | tione                                  |                                  |            | Alla data ricezione       | r                 |           | 3                   |                |                          |                        |
| <b>1</b>      | Ann. Preliminare Urg.                              | Mitter               | nte:      |                                        |                                  |            |                           |                   |           |                     |                |                          |                        |
| <b>^</b>      | Ann Preliminare Ord                                | Procur               |           |                                        |                                  |            | ]                         |                   |           |                     |                |                          |                        |
| 0             | Aggiornamenti (13)                                 | Fonte                |           |                                        | *                                |            | Consume                   |                   |           |                     |                |                          |                        |
| 1             | Allarmi                                            | Ufficio              |           |                                        | ¥                                |            |                           |                   |           |                     |                |                          |                        |
|               |                                                    | Visuali              | izza solo | comunicazioni non lette 🗌              |                                  |            |                           |                   |           |                     |                |                          |                        |
|               |                                                    |                      |           |                                        |                                  |            |                           |                   |           |                     |                |                          |                        |
|               |                                                    | 4                    | Progr     | . 💷                                    | Mittente                         | Data       | 8,                        |                   | Tipo atto | 🗐 🖡 N.ro Protocollo | 🗐 Num. Procura | Data<br>inizio<br>delega | Data<br>fine<br>delega |
|               |                                                    |                      | 1         | PROCURA DELLA REPUBBLICA F<br>BOLOGNA  | RESSO IL TRIBUNALE ORDINARIO di  | 12/07/2024 | Delega indagini alla poli | zia giudiziaria   |           | P2024/00000605      | N2024/640235   | 12/07/2024               | 13/07/2024             |
|               |                                                    |                      | 2         | PROCURA DELLA REPUBBLICA<br>BOLOGNA    | PRESSO IL TRIBUNALE ORDINARIO di | I2/07/2024 |                           |                   |           | P2024/00000605      | N2024/640235   |                          |                        |
|               |                                                    |                      | 3         | POLIZIA PROVINCIALE - POLIZ            | LIA PROVINCIALE (BOLOGNA)        | 12/07/2024 |                           |                   |           | P2024/00000607      |                | 12/07/2024               |                        |
|               |                                                    |                      | 4         | CARABINIERI - CDO PROV. C.O            | PV. BOLOGNA (BOLOGNA)            | 12/07/2024 |                           |                   |           | P2024/00000605      | N2024/640235   | 12/07/2024               |                        |
|               |                                                    |                      | 5         | PROCURA DELLA REPUBBLICA<br>BOLOGNA    | PRESSO IL TRIBUNALE ORDINARIO di | 27/06/2024 | Delega indagini alla po   | lizia giudiziaria |           | P2024/00000558      | N2024/640209   | 27/06/2024               | 28/06/2024             |
|               |                                                    |                      | 6         | PROCURA DELLA REPUBBLICA<br>BOLOGNA    | PRESSO IL TRIBUNALE ORDINARIO di | 27/06/2024 | Delega indagini alla po   | lizia giudiziaria |           | P2024/00000558      | N2024/640209   | 27/06/2024               | 28/06/202              |
|               |                                                    |                      | 7         | CARABINIERI - CDO PROV. C.O            | PV. BOLOGNA (BOLOGNA)            | 27/06/2024 |                           |                   |           | P2024/00000553      | N2024/640210   | 27/06/2024               | 30/06/2024             |
| _             |                                                    |                      | 8         | CARABINIERI - CDO PROV. C.O.           | PV. BOLOGNA (BOLOGNA)            | 27/06/2024 |                           |                   |           | P2024/00000553      | N2024/640210   | 27/06/2024               | 01/07/2024             |
|               |                                                    |                      | 9         | CARABINIERI - CDO PROV. C.O            | PV. BOLOGNA (BOLOGNA)            | 27/06/2024 |                           |                   |           | P2024/00000553      | N2024/640210   | 27/06/2024               | 01/07/2024             |
|               |                                                    |                      | 10        | CARABINIERI - CDO PROV. C.O            | PV. BOLOGNA (BOLOGNA)            | 27/06/2024 |                           |                   |           | P2024/00000555      | N2024/640213   | 27/06/2024               |                        |
|               |                                                    |                      | -         |                                        |                                  |            | 12                        | •                 |           |                     |                |                          |                        |
| nte:<br>icio: | SmrCC-BO1-UPIONAbilit1<br>CDO PROV. C.OPV. BOLOGNA |                      | -         |                                        |                                  |            |                           |                   |           |                     |                |                          |                        |
| nte:<br>mune: | BOLOGNA                                            | 1                    | ncerc     | reset                                  |                                  |            |                           |                   |           |                     |                |                          |                        |

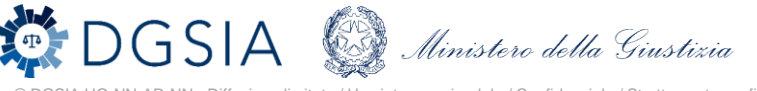

## Accesso al documentale inviato dalla Procura

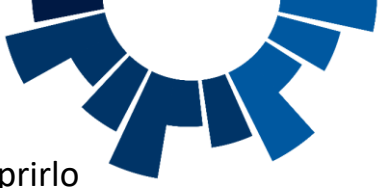

Cliccando sul simbolo « A posto in corrispondenza della delega d'interesse (1), è possibile visualizzare l'atto inviato dalla Procura e aprirlo o salvarlo cliccando sul Simbolo (1), e confermando l'operazione nell'apposito pop-up (3).

|     | Sist                                                             | ema muormativo dena Cognizione Pénale - Mod             | D Mux - ver. 4.8.1 del 24/00/2024                                             |                                 |                                                                          |                            |                                  |                              |                          |                        | -  |
|-----|------------------------------------------------------------------|---------------------------------------------------------|-------------------------------------------------------------------------------|---------------------------------|--------------------------------------------------------------------------|----------------------------|----------------------------------|------------------------------|--------------------------|------------------------|----|
| HOM | E                                                                |                                                         | Elenco allegati aggiornamento - Lavoro - M                                    | dge                             | *                                                                        | - 0 X                      |                                  |                              |                          | ſ                      | Lo |
|     |                                                                  | O Aggiornament                                          | https://nginx-rp-20200940f2-test.     Atti A.G.                               | Download                        | © Q ··· &<br>5883199.pdf? ×                                              | zaAllegati& A <sup>%</sup> |                                  |                              |                          |                        |    |
|     | Ann. Preliminare Urg.<br>Ann. Preliminare Ord.                   | Mittente:<br>Procura                                    | Comunicazione da PROCURA DELLA REFUBBLICA PRESSO I Ricevuta il 12/07/2024     | Apri                            | Salva con nome ∨                                                         |                            | _                                |                              |                          |                        |    |
|     | Aggiornamenti (13)<br>Allarmi                                    | Ufficie                                                 | N.Protora         N/2024/640235           N.Protocollo         P2024/00000605 |                                 |                                                                          |                            |                                  |                              |                          |                        |    |
|     |                                                                  | 2<br>1 Progr.                                           | Blenco allegati:<br>Progr. Nome file 1 6883199.pdf 6883193.pdf 6883193.pdf    | Delega indagin<br>Provvedimento | Tipo atto<br>alla polizia giudiziaria<br>di iscrizione (art. 335 c.p.p.) |                            | .N.ro Protocollo                 | 🗐 Num. Procura               | Data<br>inizio<br>delega | Data<br>fine<br>delega |    |
|     |                                                                  | PROCURA DELI<br>BOLOGNA<br>PROCURA DELI<br>PROCURA DELI |                                                                               |                                 |                                                                          |                            | P2024/00000605<br>P2024/00000605 | N2024/640235<br>N2024/640235 | 12/07/2024               | 13/07/2024             |    |
|     |                                                                  | 3 POLIZIA PROV                                          |                                                                               |                                 |                                                                          |                            | P2024/00000607                   |                              | 12/07/2024               |                        |    |
|     |                                                                  | 4 CARABINIERI                                           |                                                                               |                                 |                                                                          |                            | P2024/00000605                   | N2024/640235                 | 12/07/2024               |                        |    |
|     |                                                                  | S PROCURA DEL                                           |                                                                               |                                 |                                                                          |                            | P2024/00000558                   | N2024/640209                 | 27/06/2024               | 28/06/2024             |    |
|     |                                                                  | 6 PROCURA DEL                                           | chiudi                                                                        |                                 |                                                                          |                            | P2024/00000558                   | N2024/640209                 | 27/06/2024               | 28/06/2024             |    |
|     |                                                                  | 7 CARABINIERI                                           | CDO PROV. C.OPV. BOLOGNA (BOLOGNA)                                            | 27/06/2024                      |                                                                          |                            | P2024/00000553                   | N2024/640210                 | 27/06/2024               | 30/06/2024             |    |
|     |                                                                  | 8 CARABINIERI -                                         | CDO PROV. C.OPV. BOLOGNA (BOLOGNA)                                            | 27/06/2024                      |                                                                          |                            | P2024/00000553                   | N2024/640210                 | 27/06/2024               | 01/07/2024             |    |
|     |                                                                  | 9 CARABINIERI                                           | CDO PROV. C.OPV. BOLOGNA (BOLOGNA)                                            | 27/06/2024                      |                                                                          |                            | P2024/00000553                   | N2024/640210                 | 27/06/2024               | 01/07/2024             |    |
|     |                                                                  | 10 CARABINIERI                                          | CDO PROV. C.OPV. BOLOGNA (BOLOGNA)                                            | 27/06/2024                      |                                                                          |                            | P2024/00000555                   | N2024/640213                 | 27/06/2024               |                        |    |
|     |                                                                  |                                                         |                                                                               |                                 | 12 🖲                                                                     |                            |                                  |                              |                          |                        |    |
|     | StarCC-BOI-UNONAbiliti<br>CDO PROV. C.OPV. BOLOGNA<br>CARABDIERI | nicerca                                                 | reset                                                                         |                                 |                                                                          |                            |                                  |                              |                          |                        |    |
| 8   | BOLOGNA                                                          |                                                         |                                                                               |                                 |                                                                          |                            |                                  |                              |                          |                        |    |

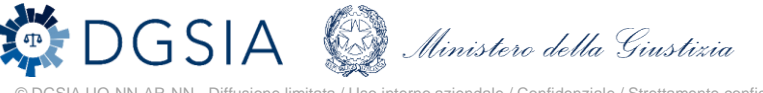

## Allarmi

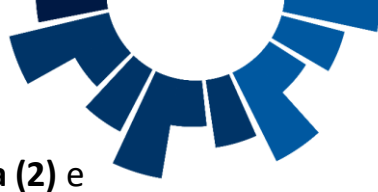

In Home Page, cliccando sulla voce di menu laterale «Allarmi» (1), la fonte ha evidenza delle deleghe d'indagine da parte della Procura (2) e delle loro scadenze.

Gli allarmi sono classificati per urgenza secondo gli stati:

- ① «in Alert» per gli allarmi individuati con scadenza entro le successive 48 ore.

| G HOM | L.                    |         | Continue Alla      | Provi -        |            |                                                                       |                     |                        |                |                  |                   |
|-------|-----------------------|---------|--------------------|----------------|------------|-----------------------------------------------------------------------|---------------------|------------------------|----------------|------------------|-------------------|
|       |                       |         | estione Alla       | rmr.           |            |                                                                       | Emeran              | In Terror O in Alext O | Frederit C     |                  |                   |
|       |                       | Mariat  | rate               | ~1             |            |                                                                       | Tino Registro       | in temps () in Auri () | Seauna D       |                  |                   |
|       | Ann. Preliminare Urg. | Numer   | n Registro         |                |            |                                                                       | Anno Registro       | · · · · · ·            | 7              |                  |                   |
| 3     | Ann. Preliminare Ord. | Dalla d | fata delega        |                | a          |                                                                       | Alla data delega    |                        | 6              |                  |                   |
|       | Atti Intercettazioni  | Dalla d | lata scadenza      |                | a          |                                                                       | Alla stata scadenza |                        | -61            |                  |                   |
| 0     | Aggiomamenti (0)      |         |                    |                |            |                                                                       |                     |                        |                |                  |                   |
| ⚠     | Allarmi               | Progr   | . 🗐 🔒 Num. Procura | Protocolio     |            | Procura delegante                                                     | 8                   | Magistrato             | Data<br>delega | Data<br>scadenza | Tempo scadenz 2   |
|       |                       | 1       | N2024/620274       | P2024/00000915 |            | PROCURA DELLA REPUBBLICA PRESSO IL TRIBUNALI<br>ORDINARIO di BOLOGNA  | E                   |                        | 05/06/2024     | 30/06/2024       | 16gg, 19h, 46min, |
|       |                       | 2       | N2024/620272       | P2024/00000904 | <b>(i)</b> | PROCURA DELLA REPUBBLICA PRESSO IL TRIBUNALI<br>ORDINARIO di BOLOGNA  | E                   |                        | 03/06/2024     | 14/06/2024       | 0gg. 12h. 13min.  |
|       |                       | 3       | R2024/000823       | P2024/00000905 | 1          | PROCURA DELLA REPUBBLICA PRESSO IL TRIBUNALI<br>ORDINARIO di BOLOGNA  | E                   |                        | 03/06/2024     | 23/06/2024       | 9gg. 15h. 28min.  |
|       |                       | .4      | N2024/620263       | P2024/00000847 | ()         | PROCURA DELLA REPUBBLICA PRESSO IL TRIBUNALI<br>ORDINARIO di BOLOGNA  | E I                 |                        | 28/05/2024     | 14/06/2024       | 0gg. 11h. 44min.  |
|       |                       | 5       | R2024/000799       | P2024/00000864 | 1          | PROCURA DELLA REPUBBLICA PRESSO IL TRIBUNALI<br>ORDINARIO (II BOLOGNA | E                   |                        | 23/05/2024     | 24/05/2024       | Tempo Scaduto     |
|       |                       | 6       | N2024/620265       | P2024/00000870 | 0          | PROCURA DELLA REPUBBLICA PRESSO IL TRIBUNALI                          | E                   |                        | 23/05/2024     | 28/05/2024       | Tempo Scaduto     |
|       |                       |         |                    |                | -          | OKUMARTO GI BOLDONA                                                   |                     |                        |                | 5053051074751    |                   |

Gli allarmi possono essere filtrati per Procura, Magistrato, urgenza, tipo registro, Num e anno registro, data delega, data scadenza

# Atti successivi (1/2)

#### Nuova ann. Prel – Atti successivi

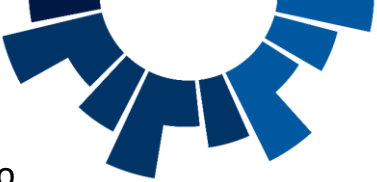

L'ufficio delegato può inviare atti successivi e seguiti su una NdR che gli è stata condivisa cliccando su « «Nuova ann. prel» e selezionando dal menu a tendina «Atti successivi» (1). Si aprirà una finestra in cui ricercare la NdR principale. Inseriti i campi, cliccando su «Ricerca» (2) è possibile individuare la NdR d'interesse. Cliccando sul numero di protocollo (3), si aprirà una modale in cui inserire l'atto successivo.

| S.I.                                    | I.C.P.                                                    | a Informativo della Cognizione Penale - Modulo NdR - Ver 4.8                                                                                                    | del 24/06/2024                                                                                                    |                                                                                                   |                                                                                                    |                                                                                                    | MINISTERO della Giu                     | astizia 🙀                                         |                        |
|-----------------------------------------|-----------------------------------------------------------|----------------------------------------------------------------------------------------------------|----------------------------------------------------------------------------------------------------|---------------------------------------------------------------------------------------------------|----------------------------------------------------------------------------------------------------|----------------------------------------------------------------------------------------------------|-----------------------------------------|---------------------------------------------------|------------------------|
| HOME                                    |                                                           |                                                                                                    |                                                                                                    |                                                                                                   |                                                                                                    |                                                                                                    |                                         | Logout                                            |                        |
| Ann. Pr<br>Ann. Pr<br>Aggiom<br>Allarmi | Preliminare Urg.<br>Preliminare Ord.<br>mamenti (3)<br>ti | Anorazione Preliminare or<br>Tipo NAR<br>SCEOLIERE TIPO NDR<br>SCEOLIERE TIPO NDR<br>NOTI<br>IGNOTI<br>IGN | In aria  Ingine-rp-20200940f2-testaks2.sirfinpa  Tipo Registro Procura Selezione NDR princ Numero NdR Tipo Registro Procura Selezione Indagato Dalla data Protocollazione Data invio dal Cognoma'R. Sec. Pers. Off. Num. Istro Delga riceruta da: Procura Comune Procura Comune Procura Comune Procura Comune Procura Comune Procura Comune Procura Comune Procura Comune Procura Comune Procura Protocollo Procura Procura Protocollo Procura Procura | it/Nd/WEB/ricercaFascicolo.do?reqCode=cerca<br>test.aks2.sirfinpa.it/Ndr/WEB/ricercaFasc<br>ipale | Fascicoli8tipoOpz=NRO&modal=S&ndrPrincipal<br>colo.do?reqCode=cercaFascicoli8tipoOpz<br>Anno NdR<br>Anno NdR<br>An | i=S - [InPrivate] - Microsoft Edge<br>= NRO&cmodal = S&ndrPrincipali = S<br>Procura<br>2024<br>aria   PROCURA DELLA REPUBBLICA P<br>collazione<br>collazione<br>Defina<br>Magistrato   + Protocollazione<br>ERTO   11/07/2024 | RESSO IL TRIBUNALE ORDENARIO DI BOLOGNA | Delegante Data<br>delega<br>O PROV. C.OPV.<br>NA) | Data<br>fine<br>delega |

# Atti successivi (2/2)

#### Compilazione campi richiesta

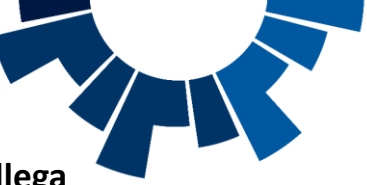

Compilati i campi richiesti (1) e salvando quanto compilato (2), l'utente entra nella NdR (3) e, cliccando sul numero di progressivo (4), allega un documento all'annotazione preliminare attraverso la voce «Allegati» (5) e poi «Allega documento» (6). Segue l'inoltro dell'atto alla Procura preselezionata secondo le consuete modalità.

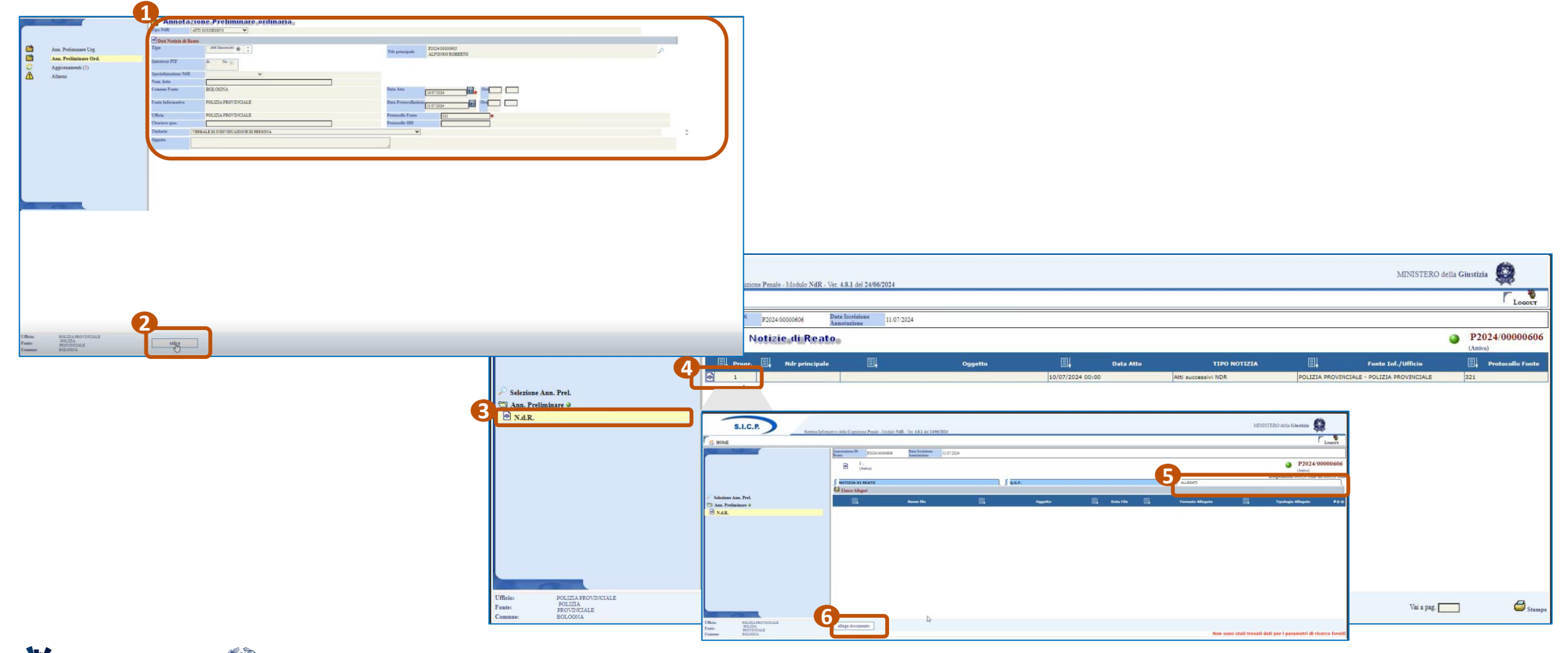

# Seguiti di notizia (1/2)

### Ricerca NdR principale

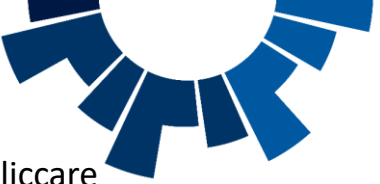

Allo stesso modo, per inviare **seguiti di notizia sarà sufficiente entrare nella voce «Ann. Preliminare Ord.» o «Ann. Preliminare Urg.»**, cliccare sul su **«nuova ann. prel»**, selezionare la voce **«Noti» o «Ignoti» (2)** e cliccare sulla **voce «Seguiti di notizia» (3).** Anche in questo caso si aprirà una modale per ricercare la NdR principale (4). Cliccando su **«Ricerca» (5) è possibile individuare** la NdR d'interesse. Premendo sul **numero di protocollo (6)**, si aprirà una modale in cui immettere informazioni aggiuntive sulla notizia di reato principale inviata dalla fonte.

| S.I.C.P.                                                                      | Sintema Informativo della Cognizione Penale - Modulo NdR - Ver. 4.8.1 del 24/06/202                                                                                                    | MINISTERO della Giustizia                                                                                                    |                                                                                                    |
|-------------------------------------------------------------------------------|----------------------------------------------------------------------------------------------------|----------------------------------------------------------------------------------------------------|----------------------------------------------------------------------------------------------------|
| Ann. Preliminare Urg.<br>Ann. Preliminare Ord.<br>Ageorganetit (3)<br>Allarmi | Annotazione Preliminare ordinaria<br>Tes Nik SCEOLEREI TIPO NDR<br>SCEOLEREI TIPO NDR<br>SCEOLEREI TIPO NDR<br>SCEOLEREI TIPO NDR<br>SCEOLEREI TIPO NDR<br>SCEOLEREI TIPO NDR<br>SCEOLEREI TIPO NDR<br>SCEOLEREI TIPO NDR<br>SCEOLEREI TIPO NDR<br>MILLIONE<br>SCEOLEREI TIPO NDR<br>MILLIONE<br>MILLIONE<br>SCEOLEREI TIPO NDR<br>MILLIONE<br>MILLIONE<br>SCEOLEREI TIPO NDR<br>MILLIONE<br>MILLIONE<br>MILLIONE<br>MILLIONE<br>MILLIONE<br>MILLIONE<br>MILLIONE<br>MILLIONE<br>MILLIONE<br>MILLIONE<br>MILLIONE<br>MILLIONE<br>MILLIONE<br>MILLIONE<br>MILLIONE<br>MILLIONE<br>MILLIONE<br>MILLIONE<br>MIL | Lower     Lower     L |                                                                                                    |
|                                                                               |                                                                                                    | Nom       Press fisks       Press fisks       Press fisks         Open Seques       Non       Non       Non       Non         Open Seques       Non       Non       Non       Non       Non         Open Seques       Non       Non                                                                                                    | zicolištipoOpz=NRO&modal=S&ndrPrincipalisS - [IP-Private] - Microsoft Edge – – – ×<br>o.do?reqCode=cercaFascicolištipoOpz = NRO&modal=S&ndrPrincipali=S A <sup>N</sup>                                                                                                    |
|                                                                               |                                                                                                    | Data Strate     Rd       Bacegor     OCT + Total       Other Strate     OCT + Total       Data data Protocollations     OC       Data data Iornitions     OC       Data state dat     OC       Optimized and Iornitions     OC       Data state dat     OC       Data state dat     OC       Data state dat     OC       Data state dat     OC       Despoir     OC       Data state dat     OC       Data state dat     OC       Data state dat     OC       Data state dat     OC       Octamenta dat     OC       Despoir Controller State     OC                                                                                                    | Assa Registre Presers     Disk       Presers deminantic     Process deminantic       Presers deminantic     Presers deminantic       Alle data Presers     Disk       Alle data Presers     Disk       Presers differe     Disk       V     Faste       V     Faste       V     Faste       V     Faste       V     Faste       V     Faste       V     Faste       V     Faste       V     Faste       V     Faste       V     Faste                                                                                                    |
|                                                                               |                                                                                                    | Exceeding and the sent sent sent sent sent sent sent sen                                                                                                    | Humi Lotto Ei, Atto Ei, Pegentratto Ei, Protecellazione Stato Ei, Delegante Ei, Inco Ei, Inco Ei, |

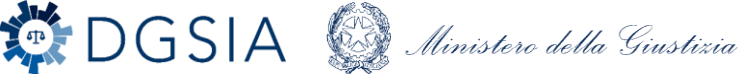

# Seguiti di notizia (2/2)

#### Invio alla Procura

L'utente può quindi inserire i dati del seguito e finalizzare l'operazione cliccando su «salva» (1). Si aprirà una modale in cui, dopo aver

allegato il documento secondo le consuete procedure (sezione Ndr), si finalizza l'operazione cliccando su «Invia alla Procura» (2) e seguendo le classiche azioni di invio dell'atto.

| Ann. Pretiminare Urg.     Ann. Pretiminare Ord.     Ann. Pretiminare Ord.     Ann. Pretiminare Ord.     Annotazione_Pretiminare Ord.     Annotazione_Pretiminare Ord.     Annotazione_Pretiminare Ord.     Annotazione_Pretiminare Ord.     Difficion Protocolazione Pretiminare Ord.     Annotazione_Pretiminare Ord.     Difficion Protocolazione Pretiminare Ord.     Allamni     Ord.     Dati Indegeto-Impetito     Orgente     Destructure Pretiminare Ord.     Allamni     Ord.     Allamni     Ord.     Allamni | Secretariose     Or       Secretariose     Or       Secretariose     Or       Persona ficica     @ Persona giurídica       Persona ficica     @ Persona giurídica       Data Nación     Des Sec       Secretario     Sala Sec       Y     Sala Sec                                                                                                    |                           |
|----------------------------------------------------------------------------------------------------|----------------------------------------------------------------------------------------------------|---------------------------|
| Compressione Fallane II                                                                                                    | V Mot Assess CT LLLA<br>Persons finics Persons giurídics<br>Persons giurídics egualan resto<br>Persons giurídics<br>Nosc.<br>Sato Nosc.<br>Sato Nosc.<br>Sittema Informativo della Cominione Penale - Modulo NdR - Ver. 4.8.1 del 24/06/2024                                                                                                    | MINISTERO della Giustizia |
| Descrizione Farie     Farie     Anno Farie       Concestname     Image     Image     Image       Tipo Eargo     Note and to concestion     Enter sco       Tipo Eargo     Note and to concestion     Enter sco       Regione     E000VA     Concestname       Regione     E0127A SPOUTNUIALE     Particle of Concentrations       Vifficier     ROLIZA SPOUTNUIALE     Particle of Concentrations       Concentration     Static     Static       Provided at Concentrations     Static     Static                                                                                                    | Stetelane Ann. Prel  Ann. Prel Ann. Prel  Ann. Prel Ann. Prel Ann. Prel Ann. Prel Ann. Prel Ann. Prel Ann. Prel Ann. Prel Ann. Prel Ann. Prel Ann. Prel Ann. Prel Ann. Prel Ann. Prel Ann. Prel Ann. Prel Ann. Prel Ann. Prel Ann. Pre | 22024/00006665 (Artiro)   |
|                                                                                                    | Foste: CARAENUEPI Sblocca salva invia alla Procura                                                                                                    | Stampa 😂                  |

DGSIA Ministero della Giustizia